# コミュニケーションサーバ「NS-2232」 インストール説明書

2002/1/8

セイコーインスツルメンツ株式会社 ネットワークシステム部

### 機能、特長

(1) TELNETクライアント

本装置のR S - 2 3 2 Cポー Hに接続された端末から、ネットワーク上のホス Hこログインすることができます。

本装置のRS-232Cポー Hこ接続された1つの端末から、同時に複数のTELNET クライアントを起動 する機能(マルチセッション機能)を使えます。

複数のホスト名を1つのホストグループ名で代表することができます。本装置のTELNETクライアントでホストグループ名を指定すると、このホストグループに登録されているホストに順に接続を試み、 接続できたホストにログインすることができます。

TELNET クライアントを起動すると ネットワーク上のホストに自動的にログインする機能(自動口 グイン機能)を使えます。

(2) TELNETサーバ

ネットワーク上のホストから本装置にログインして、本装置のコマンドインタプリタを使用することができます。

(3) TELNETグループサーバ(代表セッション機能)

本装置のRS-232Cポートを、1つのセッション番号(TCPのポート番号)で代表することができます。ネットワーク上のホストからTELNETを使ってこの代表セッション番号に接続すると、本装置が空いているRS-232Cポートを捜して、このRS-232Cポートと接続します。

(4) トランスペアレント

TCP/IPプロトコルを用いてネットワーク上のホストと本装置のRS-232Cポートに接続された装置との 間でトランスペアレント(透過)なデータ転送を行うことができます。

- (5) プリンタサーバ
   本装置のRS-232Cポー Hに接続されたプリンタをリモートプリンタとして使用することができます。
- (6) コマンドインタプリタ
   本装置のRS-232Cポー N=接続された端まや 本書

本装置のRS-232CポーHに接続された端末や、本装置にTELNETを用いてログインして、コマンドを入力して本装置の各種機能を利用することができます。

- (7) ネットワーグ管理プロトコル ネットワーグ管理用のプロトコルとして、SNMP(Simple Network Management Protocol)バージョン1を サポートしています。MIB(Management Information Base)はMIB2に準拠しています。
- (8) ルーティングプロトコル
   ルーティング情報を交換するためのプロトコルとして、RIP(Routing information Protocol)バージョン
   1をサポートしています。

## <u>本装置の各部の名称</u>

ここでは、本装置の各部の名称について説明します。

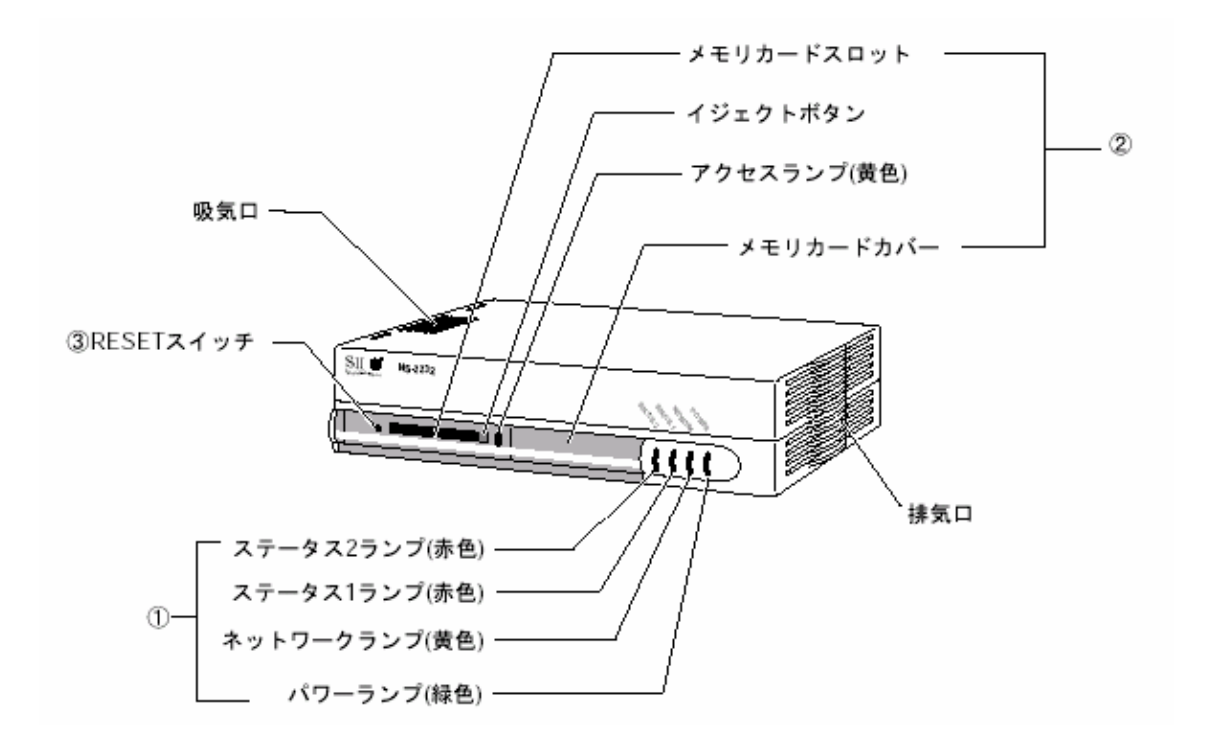

前面のランプ類

| 名称          | 発行色 | 説明                               |
|-------------|-----|----------------------------------|
| POWER ランプ   | 緑   | 電源がオンの時に点灯します。                   |
| NETWORK ランプ | 黄   | ネットワーク上のキャリアを受信した時に点灯しま          |
|             |     | す。                               |
| STATUS1 ランプ | 赤   | エラーまたは自己診断テスト中のときには赤色に<br>点灯します。 |
| STATUS2 ランプ | 赤   | エラーまたはブート中のときには赤色に点灯します。         |

メモリカードスロット/メモリカードカバー/イジェクトボタン/アクセスランプ

JEIDA Ver4規格に準拠したメモリカー kの挿入用スロットです。セットアップメモリカー kオプシ 主/) にセットアップを保存したり、ダイアグノスティックスメモリカー kオプシ 主/)からダイア グノスティック スプログラムをロードするために使用します。メモリカードカバー、イジェクトボタン とアクセスランプ が付いています。

リセットスイッチ

本装置をリブートするときに押します。

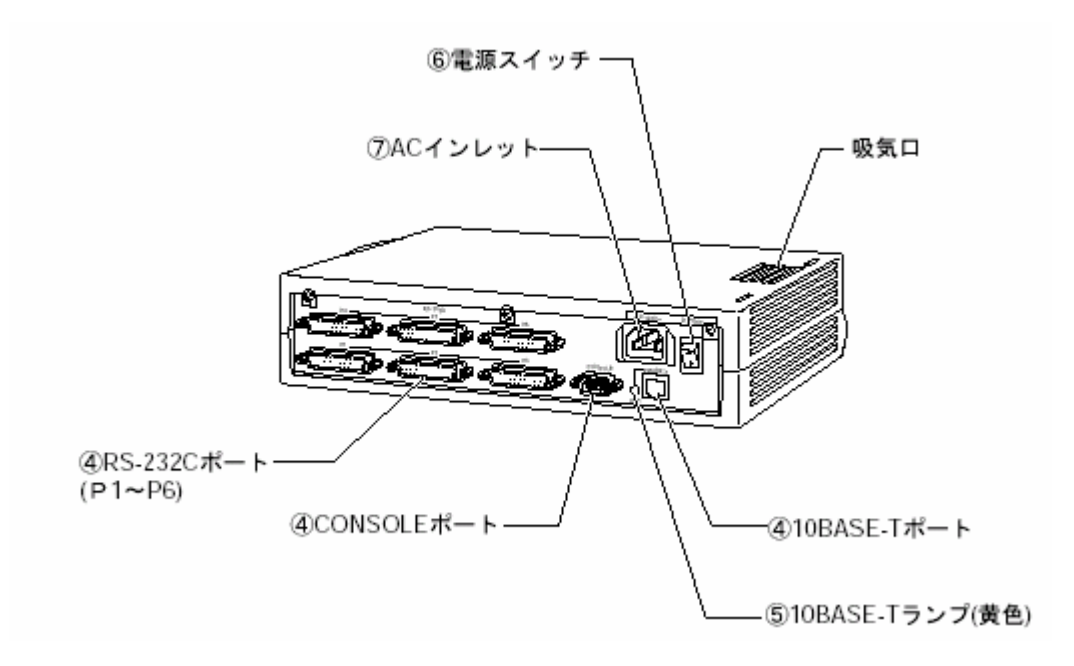

インターフェイスポート

| ポート      | 機能                                     |
|----------|----------------------------------------|
| CONSOLE  | システムコンソールとの接続用ポートです。                   |
| RS-232C  | ターミナルとの接続用ポートです。P1 ~ P6 のポートが用意されています。 |
| 10BASE-T | 10BASE-T ケーブル接続用ポートです。                 |

ランプ

| 名称           | 色 | 機能                            |
|--------------|---|-------------------------------|
| 10BASE-T ランプ | 黄 | 10BASE-Tポートがリンクパルスを受信すると点灯する。 |

#### 電源スイッチ

本装置の電源を ON/OFF します。| と表示されている側を押し込むとON、 と表示されている側を押し込むとOFF になります。

### ACインレット

電源ケーブルを接続します。

## インターフェイス仕様(CONSOLE ポート)

ここでは、CONSOLE ポートの仕様について説明します。

(1) CONSOLE ポートの基本仕様

| 項目       | 仕様             | 備考             |
|----------|----------------|----------------|
| 通信方式     | 全二重            |                |
| 同期方式     | 調歩同期式          |                |
| データ長     | 7、8ビット         |                |
| ストップビット  | 1、1.5、2 ビット    |                |
| クロック     | 内部×16          |                |
| 転送速度     | 9600bps        |                |
| エラー検出方式  | 受信パリティ検出       |                |
|          | 受信オーバラン検出      |                |
|          | 受信フレーミングエラー 検出 |                |
|          | 送信パリティ付加       |                |
| 電源投入及び切断 | 出力信号は保証されない    | 電源投入から最大 500ms |
| コネクタ     | 9ピンDサブコネクタ(オス) |                |
| ケーブル長    | 最大 15m         |                |

(2)CONSOLE ポートの信号線とピン番号

| ピン番号 | 信号の名称 | 信号の方向 | 信号の意味     |
|------|-------|-------|-----------|
| 5    | SG    |       | 信号用接地     |
| 3    | SD    | 出力    | 送信データ     |
| 2    | RD    | 入力    | 受信データ     |
| 7    | RS    | 出力    | 送信要求      |
| 8    | CS    | 入力    | 送信可       |
| 6    | DR    | 入力    | データセットレディ |
| 4    | ER    | 出力    | デーダ端末レディ  |
| 1    | CD    | 入力    | キャリア検出    |
| 9    |       |       | 未接続       |

(3) CONSOLE ポートのコネクタ

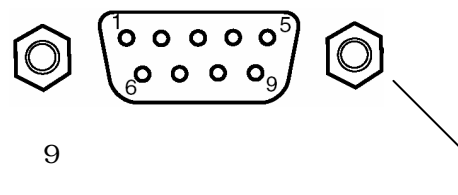

かん合ナット(4-40UNC)

## インターフェイス仕様(RS-232C ポート)

ここでは、RS-232C ポートの仕様について説明します。

(1) RS-232C ポー hの基本仕様

| 項目       | 仕様                   | 備考             |
|----------|----------------------|----------------|
| 通信方式     | 全二重                  |                |
| 同期方式     | 調歩同期式                |                |
| データ長     | 7、8ビット               |                |
| ストップビット  | 1、1.5、2 ビット          |                |
| クロック     | 内部 × 16              |                |
| 転送速度     | 300 bps ~ 115200 bps |                |
| エラー検出方式  | 受信パリティ検出             |                |
|          | 受信オーバラン検出            |                |
|          | 受信フレーミングエラー 検出       |                |
|          | 送信パリティ付加             |                |
| 電源投入及び切断 | 出力信号は保証されない          | 電源投入から最大 500ms |
| コネクタ     | JISX5101(ISO2110)準拠  |                |
|          | 25ピンDサブコネクタ(メス)      |                |
| ケーブル長    | 最大15m                |                |

(2) RS-232C ポートの信号線とピン番号

| ピン番号 | 信号の名称 | 信号の方向 | 信号の意味     |
|------|-------|-------|-----------|
| 1    | FG    | -     | 保安用接地     |
| 7    | SG    | -     | 信号用設置     |
| 2    | SD    | 出力    | 送信データ     |
| 3    | RD    | 入力    | 受信データ     |
| 4    | RS    | 出力    | 送信要求      |
| 5    | CS    | 入力    | 送信可       |
| 6    | DR    | 入力    | データセットレディ |
| 20   | ER    | 出力    | データ端末レディ  |
| 8    | CD    | 入力    | キャリア検出    |
| 24   | ST1   | 出力    | 送信タイミング1  |
| 15   | ST2   | 入力    | 送信タイミング2  |
| 17   | RT    | 入力    | 受信タイミング   |

(3) RS-232C ポートのコネクタ

コネクタのかん合ナッHは、ミリねじが取り付けてあります。添付品のインチねじと交換することも可能です。

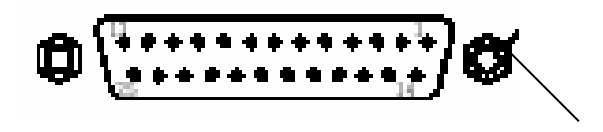

25ピンDサブコネクタ(オス)

かん合ナットミリネジ(M 2.6)

## *インターフェイス仕様*(10BASE-T ポート)

ここでは、10BASE-Tポートの仕様について説明します。

(1) 10BASE-T ポートの基本仕様

| 項目      | 仕様                                                                       |
|---------|--------------------------------------------------------------------------|
| 通信方式    | CSMA/CS(ベースバンド)                                                          |
| 転送速度    | 10M bps                                                                  |
| 転送符号方式  | マンチェスタ符号                                                                 |
| エラー検出方式 | 受信 CRCエラー検出<br>受信 フレーミン グエラー検出<br>送信中のキャリアオフ検出<br>コリジョン 検出<br>リンクテストパリレス |
| コネクタ    | 8ピンモジュラジャックコネクタ(RJ-45)                                                   |
| ケーブル長   | 本装置とHUB 間、最大 100M                                                        |

(2) 10BASE-T ポートの信号線とピン番号

| ピン番号 | 信号の名称 | 信号の方向 | 信号の意味 |
|------|-------|-------|-------|
| 1    | TD+   | 出力    | 送信 +  |
| 2    | TD -  | 出力    | 送信    |
| 3    | RD+   | 入力    | 受信 +  |
| 4    |       |       | 未使用   |
| 5    |       |       | 未使用   |
| 6    | RD -  | 入力    | 受信    |
| 7    |       |       | 未使用   |
| 8    |       |       | 未使用   |

(3) 10BASE-T ポートのコネクタ

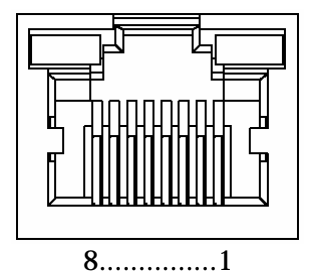

8 ピンモジュラージャックコネクタ (RJ-45)

## *準備、確認*

本装置を利用するには、システムソフトウェアを立ち上げ、事前に各種セットアップを行っておくこと が必要です。

セットアップは、本装置のCONSOLEポー Hに接続した端末から行ってください。

本装置のCONSOLEポートに端末をヌルモデムケーブルを使って接続してください。

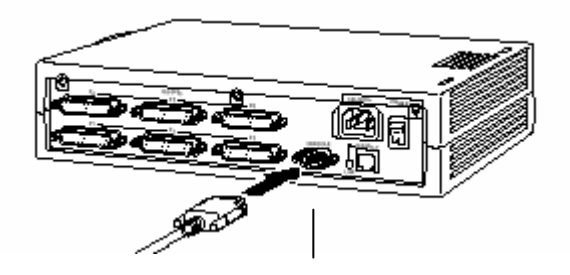

CONSOLEポート

本装置のCONSOLEポートの通信条件は、次のとおりです。端末がこの条件と異なるときは、端末の設定を変更してください。パソコンで端末エミュレータをご使用の場合、Com1またはCom2へのダイレクトな接続に設定し、以下の設定を確認してください。

| ボーレート   | 9600 bps |
|---------|----------|
| データビット  | 8ビット     |
| ストップビット | 1ビット     |
| パリティ    | なし       |
| フロー制御   | XON/XOFF |

## <u>本装置の立ち上げ</u>

インターフェイスのケーブルや電源ケーブルを接続して本装置を設置します。

本装置の電源をONにします。本装置を接続している他の機器の電源をONにした後、本装置の背面にある電源スイッチの「|」側の方を押し込み電源をONにします。

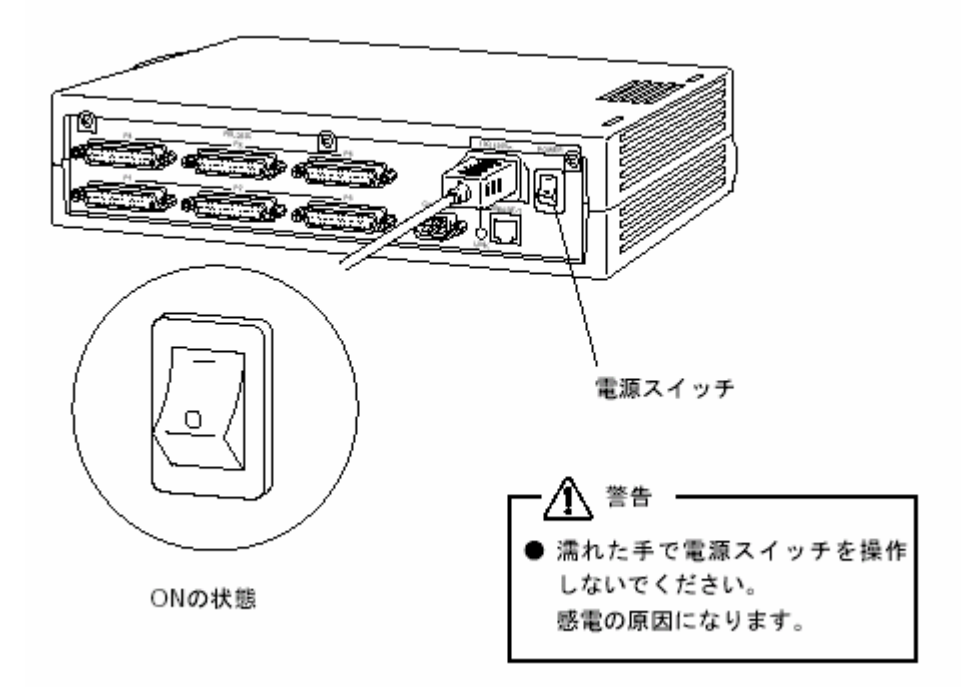

自己診断テストが実行され、システムソフトウェアが立ち上がります。ブート中は STATUS1 ~ STATUS2 が下記の表のように推移します。システムソフトウェアが立ち上がると CONSOLE ポートに接続した端末に 『ogin:」が表示されます。

| STATUS1 | STATUS2 | 状態                       |
|---------|---------|--------------------------|
|         |         | 電源スイッチをオンにした状態           |
|         |         | 自己診断テスト1(POC)実行中(約 10 秒) |
|         |         | ブー ��(約 1分)              |
|         |         | ブー 旧常終了                  |
|         |         |                          |
|         |         |                          |

消灯

注意】

STATUS1からSTATUS4 ランプが点滅(緑)、点灯(緑)したままの場合には本装置の故障と考えられます。

### 本装置の停止

本装置の電源をOFF にする場合には、下記の手順で行います。

セットアップファイルの保存が終了していることを確認します。

本装置の電源をオフにします。本装置の背面にある電源スイッチの「」側を押し込んで電源をオフにしてください。

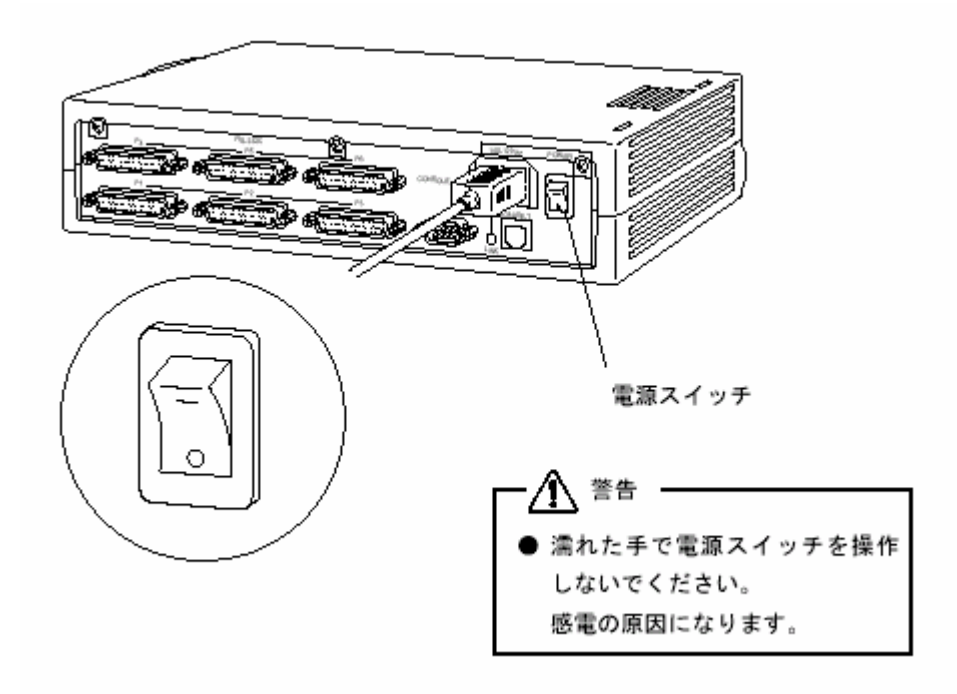

#### 注意】

セットアップファイルを保存している途中で、電源をオフにするとセットアップファイルの内容が 破壊される場合があります。

電源オフ後、再度電源をオンにする場合は、10秒以上経過してから電源スイッチをONにしてください。あまりはやく再度電源をオンにすると、正常に本装置がリセットされない場合があります。

## セットアップ手順

本装置のセットアップ手順を下記に示します。

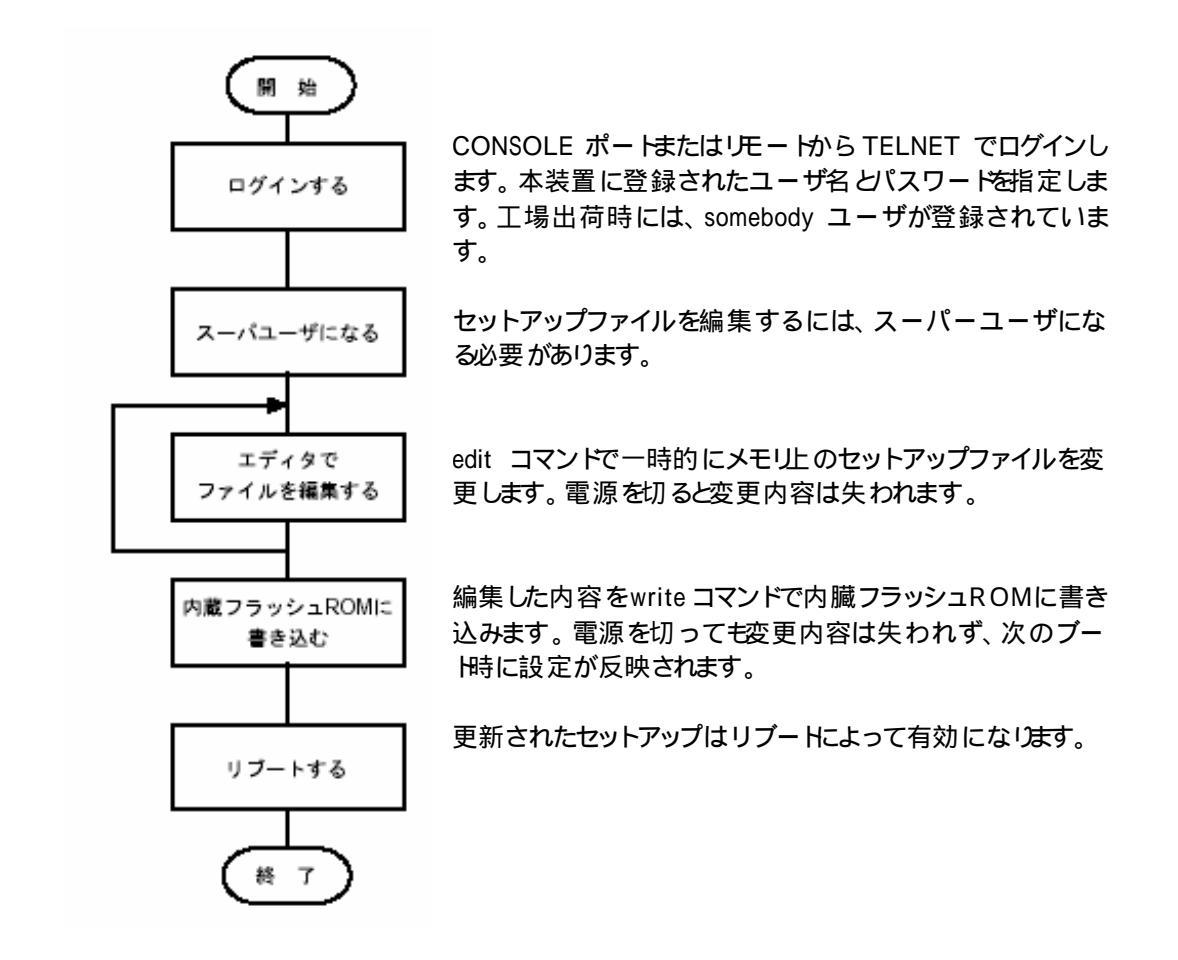

## <u>ログイン/ ログアウトの手順</u>

下記の操作によりログイン/ログアウトを行います。設定を行うにはスーパーユーザになります。

ー般ユーザでログインします。工場出荷時には「somebody」がパスワードなしで登録されていま

す。

```
login: <u>somebody <CR></u>
password:_____<CR>
install>
```

スーパーユーザになります。工場出荷時にはパスワー Hは登録されていません。

install> <u>su <CR></u> #

ログアウトを行う場合は、lo コマンドでログアウトします。

cs1> <u>lo <CR></u> login:

## <u>エディターによるファイルの編集</u>

下記の操作によりファイルの参照/編集が可能です。

ファイルの参照

ファイルの参照は、show コマンドを使います。オプションの-h コマンドを指定すれば設定ファイルの一覧が表示されます。

[例] show [-h] ファイル名 <CR>

| # show ttys <cr></cr> |                               |
|-----------------------|-------------------------------|
|                       |                               |
| tty1 cmd              |                               |
| tty2 cmd              |                               |
| tty3 cmd              |                               |
| tty4 cmd              |                               |
| tty5 and              |                               |
| tty6 cmd              |                               |
|                       |                               |
|                       |                               |
| # show -h <cr></cr>   |                               |
| # ID                  |                               |
| # IF                  | ID Pouting Information        |
| bostaroup             | hest group                    |
| hostname              | My Host Name                  |
| hosts                 | Host Name and its IP-address  |
| notmask               | ID Subnet Mesk                |
| resolv conf           | Domain Name System            |
| services              | Service Name and Port Number  |
| somoconf              | SNIMP Parameters              |
| telnetd conf          | TEI NET Server Parameter      |
| temeta.com            |                               |
| # TTY PORT            |                               |
| command.tty[1-6]      | Command Interpreter           |
| rs232c.ttv[1-6]       | RS-232C Port Parameters       |
| telnet.tty[1-6]       | TELNET Parameters             |
| tcptimer.tty[1-6]     | TCP Timer Parameter           |
| xpt.tty[1-6]          | XPT parameters                |
|                       |                               |
| # ETC.                |                               |
| ttys                  | tty Parameter                 |
| ttygroup              | tty group                     |
| servers               | Server Programs               |
| grpd.conf             | Server group                  |
| prcap                 | Printer Capability data base  |
| prgroup               | Printer group                 |
| hosts.equiv           | remote authentication for lor |

ファイルの編集

ファイルの参照は、edit コマンドを使います。オプションの-h コマンドを指定すれば設定ファイルの一覧が表示されます。

「例】 edit [-h] ファイル名 <CR>

# edit hostname <CR>
0001 # hostname
0002 NS-2232
[END]

この edit コマンドは、下記のサブコマンドを利用して編集を行います。具体的な操作方法は、 附録A エディタの使い方」を参照ください。

| + <edit commands=""></edit>             |                   | -+ |
|-----------------------------------------|-------------------|----|
| ¦ t: top line                           | b: bottom line    |    |
| ¦n: next line                           | I: list           |    |
| ¦ p: previous line                      | s: search string  |    |
| ¦ d: delete line                        | o: append line    |    |
| ¦ c: change line                        | y: store line     |    |
| ¦ a: add line                           | z: recover line   | 1  |
| ¦ i: insert line                        | j: jump line      |    |
| ¦ q: quit                               | e: exit           |    |
| + <column commands="" edit=""></column> |                   | +  |
| ¦ ^f: 1 column right                    | ^b: 1 column left | 1  |
| ¦ ^t: top column                        |                   | 1  |
| ¦ ^u: recover column(1 line)            |                   | 1  |
| +                                       |                   | -+ |

#### メモリカードへの書き込みと反映

メモリカードに edit で編集した内容を書き込むには、write コマンドを利用します。また、修正した 内容を反映させるには、reboot コマンドを実行します。

# write <CR>

#

# Do you really want to reboot [y/n] ? y <CR>

#### セットアップファイルの共通規則

(1) 記述上の規則

セットアップファイルには、表2-2に示す共通規則があります。特に断わりのない限り、各セットアップファイルはこの規則に従っています。

| 項目          | 共通規則                    |
|-------------|-------------------------|
| 1行の最大文字数    | 80 文字                   |
| 1 ファイルの最大行数 | 600 行                   |
| 使用できる文字     | 英数字および#%<>_()等の記号       |
| コメン桁        | 先頭の文字が サ」で始まる行          |
| 項の区切り       | 項目を表すキーワードや設定値の間は、1 文字以 |
|             | 上のスペースまたはタブで区切る。        |
| キーワード       | 設定項目を区別するために予め決められている文  |
|             | 字列。大文字と小文字は区別される。       |

#### (2) 検索順序の規則

RS-232Cポートごとに設定するセットアップファイルには、RS-232Cポートごとに個別のセットアップファイルとデフォルトのセットアップファイルがあります。

RS-232Cポートごとに個別のセットアップファイルは、拡張子がtty#の以下に示すファイルです。

| rs232c.tty#  |  |
|--------------|--|
| command.tty# |  |
| telnet.tty#  |  |
| xpt.tty#     |  |

#は、RS232Cポートの番号(1~6)

また、デフォルトのセットアップファイルは、拡張子がdefの以下に示すファイルです。デフォルトのセットアップファイルは、RS-232Cポートごとに個別のセットアップファイルが存在しない場合に参照されます。

| rs232c.def  |  |
|-------------|--|
| command.def |  |
| telnet.def  |  |
| xpt.def     |  |

RS-232Cポートごとのアプリケーションは、そのアプリケーションが起動されたポート番号に対応 する個別のセットアップファイル(拡張子がtty#のファイル)を最初に検索します。ファイルが存在 すれば、そのファイルを読み込みます。このファイルが存在しない場合、デフォルトのセットアップ ファイル(拡張子がdefのファイル)を読み込みます。例えば、RS-232Cポートのポート3で起動さ れたtelnetコマンドは、まずtelnet.tty3ファイルを検索します。telnet.tty3ファイルが存在すれば、 そのファイルを読み込んでTELNETの初期化を行います。telnet.tty3ファイルが存在しない場合 には、telnet.defファイルを読み込んでTELNETの初期化を行います。

出荷時には、デフォルトのセットアップファイルのみ存在し、RS-232Cポートごとに個別のセットア ップファイルは存在しません。したがって、設定が共通なポートに対しては、デフォルトのセットア ップファイルを設定し、設定が異なっているポートについてのみ、RS-232Cポートごとに個別のセ ットアップファイルを設定するようにすれば、設定するファイル数を減らして設定の手間を省けま す。設定が異なるポートのセットアップファイルは、copyコマンドでデフォルトのセットアップファイ ルをコピーして作成し、エディタで編集してください。

|        |             | 102020111/0 | 10102 |
|--------|-------------|-------------|-------|
| # edit | rs232c.tty3 | <cr></cr>   |       |

## メンテナンスおよび トラブルシューティング

下記のコマンドを実行することにメンテナンスやトラブルシューティングを行うことができます。

セットアップエラー、エラーの再表示

セットアップエラーやエラーを再表示を行うには、console コマンドを使います。オプションの数字は最大表示文字数を意味します。

# console -rev 100000
checking file system.
loading configuration from flash ROM.
ETHERNET address : 08:00:83:FF:50:50
Serial No. : 00000050
H/W type : 0
Communication Server System Software 2000.10.03 Ver 1.3
setting up LAN port.
starting net services.
vupd: start listen[ftp]
telnetd: start listen[telnet]
#

TCPのコネクションの状態を表示

TCPのコネクションの状態を表示するには、netstat コマンドを使います。

|           |                                                                                                    | 0 r |                                               |
|-----------|----------------------------------------------------------------------------------------------------|-----|-----------------------------------------------|
|           | < X                                                                                                   | 0,1 | $0 > (0.0.0) \cdot 1400 <> (0.0.0) \cdot 0$   |
|           | <x< td=""><td>0,1</td><td><math>0 &gt; (0.0.0) \cdot 1401 &lt;&gt; (0.0.0.0) \cdot 0</math></td></x<> | 0,1 | $0 > (0.0.0) \cdot 1401 <> (0.0.0.0) \cdot 0$ |
| LISTEN    | <x< td=""><td>0,r</td><td>0&gt; (0.0.0.0).1403 &lt;&gt; (0.0.0.0).0</td></x<>                         | 0,r | 0> (0.0.0.0).1403 <> (0.0.0.0).0              |
| LISTEN    | <x< td=""><td>0,r</td><td>0&gt; (0.0.0.0).1404 &lt;&gt; (0.0.0.0).0</td></x<>                         | 0,r | 0> (0.0.0.0).1404 <> (0.0.0.0).0              |
| LISTEN    | <x< td=""><td>0,r</td><td>0&gt; (0.0.0.0).1405 &lt;&gt; (0.0.0.0).0</td></x<>                         | 0,r | 0> (0.0.0.0).1405 <> (0.0.0.0).0              |
| LISTEN    | <x< td=""><td>0,r</td><td>0&gt; (0.0.0.0).1402 &lt;&gt; (0.0.0.0).0</td></x<>                         | 0,r | 0> (0.0.0.0).1402 <> (0.0.0.0).0              |
| LISTEN    | <x< td=""><td>0,r</td><td>0&gt; (0.0.0.0).23 &lt;&gt; (0.0.0.0).0</td></x<>                           | 0,r | 0> (0.0.0.0).23 <> (0.0.0.0).0                |
| LISTEN    | <x< td=""><td>0,r</td><td>0&gt; (0.0.0.0).21 &lt;&gt; (0.0.0.0).0</td></x<>                           | 0,r | 0> (0.0.0.0).21 <> (0.0.0.0).0                |
| ESTABLISH | ED <x< td=""><td>0,r</td><td>0&gt;(192.168.1.1).23 &lt;&gt; (192.168.1.1).1026</td></x<>              | 0,r | 0>(192.168.1.1).23 <> (192.168.1.1).1026      |
|           |                                                                                                    |     |                                               |

| LISTEN :       | 相手からのコネクション待ち状態                 |
|----------------|---------------------------------|
| SYN-SENT :     | 接続要求のSYN を受信した状態                |
| SYN-RECEIVED : | 接続要求を受信し、応答のSYN を送信した状態         |
| FIN-WAIT-1:    | 切断要求の FIN を送信 した状態              |
| FIN-WAIT-2:    | 本装置の切断は終了し、相手からの切断要求待ちの状態       |
| CLOSE-WAIT :   | 相手からの切断要求を受け付け、本装置上のアプリケーションの切断 |
|                | 要求待ち状態                          |
| TIME-WAIT :    | 切断後にそのポートを一定時間凍結している状態          |

ルーティングの表示

ルーティングを表示するには、netstat コマンドの-rオプションを使います。

| # netstat -r  |          |             |     |             |      |
|---------------|----------|-------------|-----|-------------|------|
| ROUTING TABLE |          |             | :4  |             |      |
| destination   | mask     | gateway     | IT  | property    | COST |
| 0.0.0.0       | 00000000 | 192.168.1.1 | en0 |             | 10   |
| 192.168.1.0   | fffff00  |             | en0 | direct      | -    |
| 192.168.1.200 | fffffff  |             | lo0 | p-to-p,loop | -    |
| 127.0.0.1     | fffffff  |             | lo0 | p-to-p,loop | -    |

0.0.0.0は、デフォルトルートを意味します。

RS-232Cポートの状態表示

RS-232Cポートの状態を表示するには、tstat コマンドを使います。

| # tstat   | t tty1                                                               |
|-----------|----------------------------------------------------------------------|
| * * * * * | ** statistics information time[1488,405948],tick[148840] *******     |
| *         | tty-driver version 0.1                                               |
| (1)       | current stream state [up null,down null]                             |
| (2)       | mode                                                                 |
| (3)       | line [DR][hup]                                                       |
| (4)       | characters                                                           |
|           | output[bell 0007,sp 0020,bs 0008,cr 000d,lf 000a,crlf ffff,bs2 ffff] |
|           | intern[eol 000a,tab 0009,eof 0004,brk 000a]                          |
| *         | line-driver[asy] version 0.1                                         |
| (1)       | current stream state [up ready,down ready]                           |
| (2)       | current line state [RS][ER]                                          |
| (3)       | mode [baud 9600,8 bit,stop 1,par none,flow xon]                      |
|           | [xon-char 11,xoff-char 13]                                           |
| (4)       | buffer [busy 128]                                                    |
| (5)       | counter [rx 0,tx 0,parity 0,framing 0,overrun 0,disc 0]              |
| #         |                                                                      |
|           |                                                                      |

## <u>トランスペアレン lの設定例 (サーバモード)</u>

#### 接続形態】

制御機器をRS-232CケーブルでNS-2232と接続する。制御機器は、トランスペアレント機能を利用してLAN上のUNIX機とデータの送受信を行う

RS-232C ポートの設定:

トランスペアレント(透過)のサーバモード

(UN IX機からSocket 接続し、データの送受信を行う)

RS-232C ポートの Socket 番号: 1401~1406 RS-232C ポートの条件: 9600bps、8bi

9600bps、8bit、none パリティ ストップビット1、 フロー制御 XON/XOFF

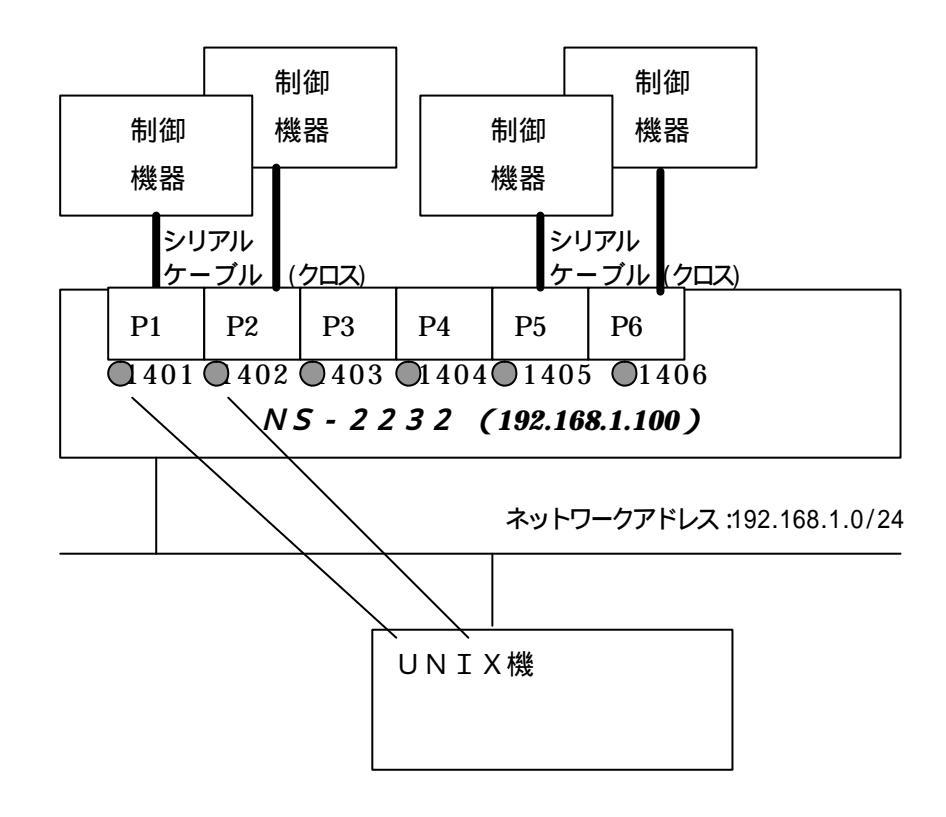

### 本装置の設定

### 変更点

| ファイル名           | 設定内容          |                   | 補足説明                                                         |
|-----------------|---------------|-------------------|--------------------------------------------------------------|
| hostname        | ns-2232       |                   | 本装置の名前                                                       |
| hosts           | 127.1         | localhost loghost |                                                              |
|                 | 192.168.1.200 | ns-2232           | 本装置のIP アドレスと名前                                               |
| netmask         | 255.255.255.0 |                   | 本装置のネットマスク                                                   |
| gateways        |               |                   | スタティックルーティングの設定                                              |
| ttys            | tty1 xpt      |                   | 利用するポートを xpt(トランスペアレント)に                                     |
|                 | tty2 xpt      |                   | 設定します。                                                       |
|                 | tty3 xpt      |                   |                                                              |
|                 | tty4 xpt      |                   |                                                              |
|                 | tty5 xpt      |                   |                                                              |
|                 | tty6 xpt      |                   |                                                              |
| rs232c.tty[1-6] | baud          | 9600              | ボーレー <del>(</del> 9600bps)                                   |
|                 | parity        | none              | パリティなし                                                       |
|                 | stop          | 1                 | ストップビット1                                                     |
|                 | bitchar       | 8                 | データビット8                                                      |
|                 | flow          | xon               | フロー 制御 xon                                                   |
|                 | xon           | 11                | XON のコー H(0x11)                                              |
|                 | xoff          | 13                | XOFF のコー H(0x13)                                             |
|                 | er            | on                | ER 信号の初期状態をON                                                |
|                 | rs            | on                | RS信号の初期状態をON                                                 |
|                 | drhup         | on                | DR信号による自動ハングアップをON                                           |
|                 | busysize      | 128               | ビジー時に受信できるデータ数                                               |
| xpt.tty[1-6]    | mode          | server            | サーバモードとしてポートを起動する                                            |
|                 | host          | rhost             | クライアントモート時の相手のホスト名                                           |
|                 | port          | xpt_tty1          | ボートのサービス名                                                    |
|                 | trans_mode    | binary            | データの転送モードをbinaryにします                                         |
|                 | esc_char      | 1b                | エスケーフキャラクタを設定します                                             |
|                 | term_char     | a                 | エスケーフ終端キャラクタを設定します                                           |
|                 | esc_msg       | off               | エスケーブ応答メッセージを出力しない                                           |
|                 | buffer        | 256               | データ送信バッファサイズ                                                 |
|                 | del_char      | none              | テリミッタコートを使用しません                                              |
|                 | block_timer   | 200               | テータフロッキングのタイマー                                               |
|                 | conn          | data              | コネクションの開設条件(クライアントモード                                        |
|                 | connted       | none              | コネクションの開設動作(サーハモート)                                          |
|                 | disconnted    | none              |                                                              |
|                 | disc_timer    | 0                 |                                                              |
|                 |               | 000<br>1401 /top  | CR iG フ フ し F に y る 取 小 时 间<br>タ wet ポ し の サ ビ フ タ レ ポ し 乗 ロ |
| services        | xpt_tty1      | 1401/tcp          | 合、物でホートのリービス名とホート留ち                                          |
|                 | xpt_tty2      | 1402/tcp          |                                                              |
|                 | xpt_tty3      | 1403/1Cp          |                                                              |
|                 | xpl_lly4      | 1404/10p          |                                                              |
|                 | xpi_liyo      | 1405/10p          |                                                              |
|                 | χρι_τιγο      | 1406/tcp          |                                                              |

## <u>トランスペアレン Ю設定例 (クライアントモード)</u>

#### 接続形態】

制御機器をRS-232CケーブルでNS-2232と接続する。制御機器は、トランスペアレント機能を利用してLAN上のUNIX機とデータの送受信を行う

RS-232C ポートの設定:

トランスペアレント(透過)のクライアントモード

接続するSocket 番号: RS-232C ポー Ю条件: (NS-2232 がUNIX へ Socket 接続し、データの送受信を行う) 8001~8006 9600bps、8bit、none パリティ、ストップビット1、 フロー制御 XON/XOFF

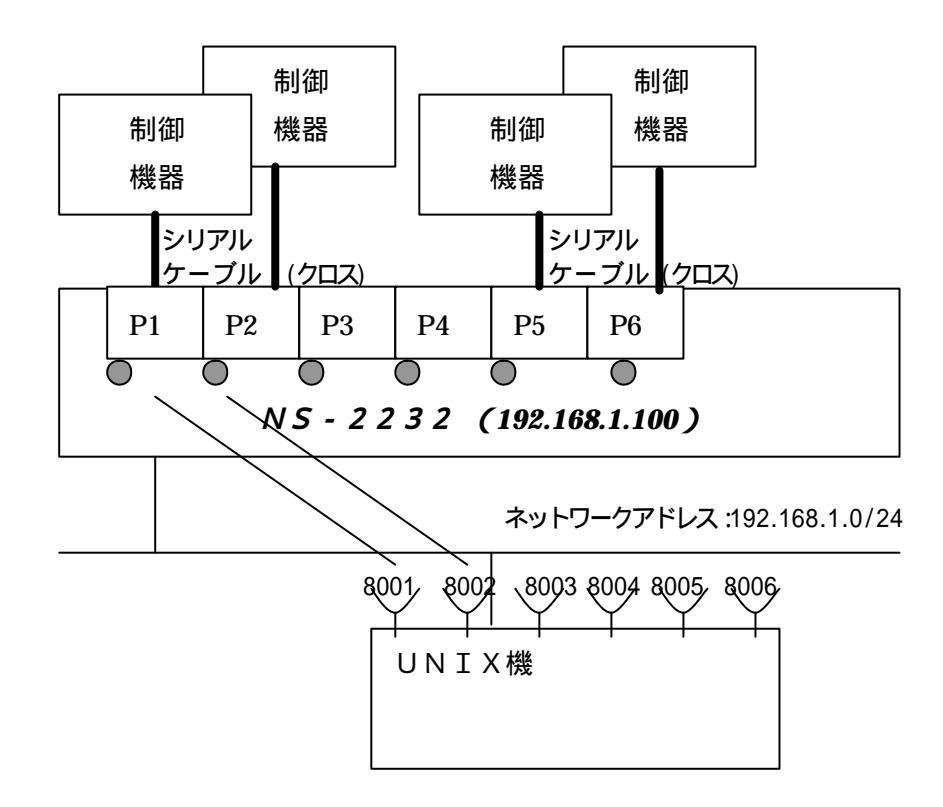

### 本装置の設定

変更点

| ファイル名                    | 設定内容                                                                                                    |                                                                                                    |         | 補足説明                                                                                                    |
|--------------------------|----------------------------------------------------------------------------------------------------|----------------------------------------------------------------------------------------------------|---------|----------------------------------------------------------------------------------------------------|
| hostname                 | ns-2232                                                                                                    |                                                                                                    |         | 本装置の名前                                                                                                    |
| hosts                    | 127.1                                                                                                    | localhost                                                                                                    | loghost |                                                                                                    |
|                          | 192.168.1.200                                                                                                    | ns-2232                                                                                                    |         | 本装置のIPアドレスと名前                                                                                                    |
|                          | 192.168.1.100                                                                                                    | UNIX-A                                                                                                    |         | Socket 接続先のUNIX 機のホスト名                                                                                                    |
| netmask                  | 255.255.255.0                                                                                                    |                                                                                                    |         | 本装置のネットマスク                                                                                                    |
| gateways                 |                                                                                                    |                                                                                                    |         | スタティックルーティングの設定                                                                                                    |
| ttys                     | tty1 xpt                                                                                                    |                                                                                                    |         | 利用するポートをxpt(トランスペアレント)に                                                                                                    |
|                          | tty2 xpt                                                                                                    |                                                                                                    |         | 設定します。                                                                                                    |
|                          | tty3 xpt                                                                                                    |                                                                                                    |         |                                                                                                    |
|                          | tty4 xpt                                                                                                    |                                                                                                    |         |                                                                                                    |
|                          | tty5 xpt                                                                                                    |                                                                                                    |         |                                                                                                    |
|                          | tty6 xpt                                                                                                    |                                                                                                    |         |                                                                                                    |
| rs232c.tty[1-6]          | baud                                                                                                    | 9600                                                                                                    |         | ボーレー <del>(</del> 9600bps)                                                                                                    |
|                          | parity                                                                                                    | none                                                                                                    |         | パリティなし                                                                                                    |
|                          | stop                                                                                                    | 1                                                                                                    |         | ストップビット1                                                                                                    |
|                          | bitchar                                                                                                    | 8                                                                                                    |         | データビット8                                                                                                    |
|                          | flow                                                                                                    | xon                                                                                                    |         | フロー制御 xon                                                                                                    |
|                          | xon                                                                                                    | 11                                                                                                    |         | XON のコー H(0x11)                                                                                                    |
|                          | xoff                                                                                                    | 13                                                                                                    |         | XOFF のコー 代0x13)                                                                                                    |
|                          | er                                                                                                    | on                                                                                                    |         | ER 信号の初期状態をON                                                                                                    |
|                          | rs                                                                                                    | on                                                                                                    |         | RS信号の初期状態をON                                                                                                    |
|                          | drhup                                                                                                    | on                                                                                                    |         | DR信号による自動ハングアップをON                                                                                                    |
|                          | busysize                                                                                                    | 128                                                                                                    |         | ビジー時に受信できるデータ数                                                                                                    |
| xpt.tty[1-6]             | mode                                                                                                    | client                                                                                                    |         | サーバモードとしてポートを起動する                                                                                                    |
|                          | host                                                                                                    | UNIX - A                                                                                                    |         | クライアントモート時の相手のホスト名                                                                                                    |
|                          | port                                                                                                    | xpt_tty1                                                                                                    |         | ポートのサービス名                                                                                                    |
|                          | trans_mode                                                                                                    | binary                                                                                                    |         | データの転送モードをbinaryにします                                                                                                    |
|                          | esc_char                                                                                                    | 1b                                                                                                    |         | エスケーフキャラクタを設定します                                                                                                    |
|                          | term_char                                                                                                    | a                                                                                                    |         | エスケープ終端キャラクタを設定します                                                                                                    |
|                          | esc_msg                                                                                                    | off                                                                                                    |         | エスケーブ応答メッセージを出力しない                                                                                                    |
|                          | buffer                                                                                                    | 256                                                                                                    |         | テータ运信ハッファサイス                                                                                                    |
|                          | del_char                                                                                                    | none                                                                                                    |         | テリミッタコートを使用しません                                                                                                    |
|                          | block_timer                                                                                                    | 200                                                                                                    |         |                                                                                                    |
|                          | conn                                                                                                    | data                                                                                                    |         | コイクションの開設余件(クライアントモーサ                                                                                                    |
|                          | connted                                                                                                    | none                                                                                                    |         | コネクションの開設動作(サーハモート)                                                                                                    |
|                          | disconnted                                                                                                    | none                                                                                                    |         |                                                                                                    |
|                          | alsc_timer                                                                                                    | 0                                                                                                    |         |                                                                                                    |
| 2017/1000                | er_delay                                                                                                    | 000                                                                                                    |         | EK 店 フUFF に 9 20取小时间                                                                                                    |
| services                 | api 8                                                                                                    | 001/tcp                                                                                                    |         | SOCKET 按続9 Sリーヒス名 Cハー F留亏                                                                                                    |
|                          | apz 8                                                                                                    | $\frac{102}{10p}$                                                                                                    |         |                                                                                                    |
|                          | apo 8                                                                                                    | 003/10p                                                                                                    |         |                                                                                                    |
|                          | ap4 8<br>ap5 0                                                                                                    | 004/10p                                                                                                    |         |                                                                                                    |
|                          | apo o                                                                                                    | 000/10p                                                                                                    |         |                                                                                                    |
| xpt.tty[1-6]<br>services | modehostporttrans_modeesc_charterm_charesc_msgbufferdel_charblock_timerconnconnteddisconnteddisc_timerer_delayap18ap28ap48ap58ap68 | client<br>UNIX - A<br>xpt_tty1<br>binary<br>1b<br>a<br>off<br>256<br>none<br>200<br>data<br>none<br>200<br>data<br>none<br>0<br>500<br>001/tcp<br>002/tcp<br>003/tcp<br>004/tcp<br>005/tcp<br>006/tcp |         | サーバモードとしてポートを起動する<br>クライアントモード時の相手のホスト名<br>ポートのサービス名<br>データの転送モードをbinaryにします<br>エスケープキャラクタを設定します<br>エスケープ旅端キャラクタを設定します<br>エスケープ旅塔メッセージを出力しない<br>デーダ送信バッファサイズ<br>デリミッタコードを使用しません<br>データブロッキングのタイマー<br>コネクションの開設動作(サーバモード)<br>コネクションの開設動作(サーバモート)<br>コネクション開放時の動作<br>入力がない時のコネクション切断まち時間<br>ER 信号 ヲOFF にする最小時間<br>Socket 接続するサービス名とポート番号 |

## リモートコンソールの設定

#### 接続形態】

UN IXサーバやルータなどのコンソールを集約してネットワークからアクセスします。 Windows 等を利用しリモートメンテナンスを行うには、Tera Term 等の telnet クライアントを利用します。

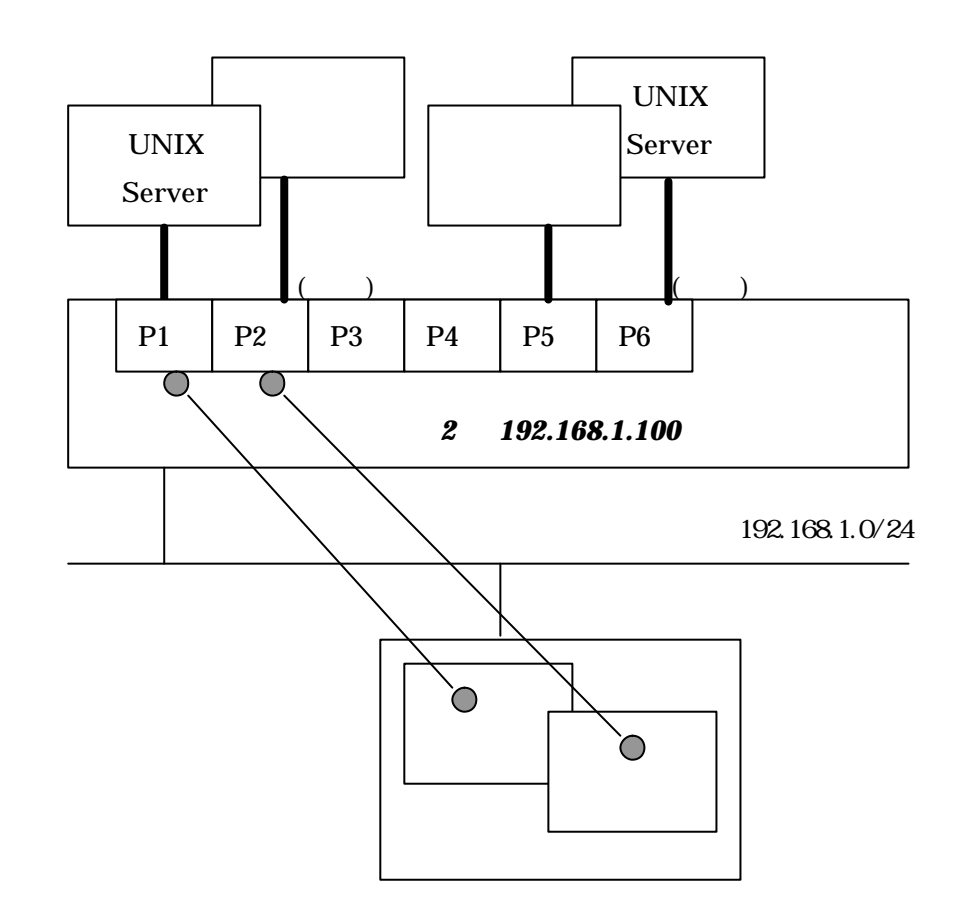

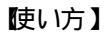

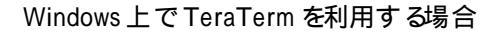

| Tera Term: New or | Host:          | 192.168.1.10      | 0                  | ×<br>• |
|-------------------|----------------|-------------------|--------------------|--------|
|                   |                | ▼ T <u>e</u> lnet | TCP <u>p</u> ort#: | 8101   |
| • <u>S</u> erial  | Po <u>r</u> t: | COM1 -            |                    |        |
|                   | ОК             | Cancel            | <u>H</u> elp       |        |

NS-2232の IP アドレスを指定し、接続したいシリアルポートのポート番号を指定します。

### 本装置の設定

### 変更点

| ファイル名           | 設定内容          |                   | 補足説明                         |
|-----------------|---------------|-------------------|------------------------------|
| hostname        | ns-2232       |                   | 本装置の名前                       |
| hosts           | 127.1         | localhost loghost |                              |
|                 | 192.168.1.200 | ns-2232           | 本装置のIP アドレスと名前               |
| netmask         | 255.255.255.0 |                   | 本装置のネットマスク                   |
| gateways        |               |                   | スタティックルーティングの設定              |
| ttys            | tty1 passive  |                   | telnet のグループサーバを利用する場合       |
|                 | tty2 passive  |                   | は、 passive で登録する             |
|                 | tty3 passive  |                   |                              |
|                 | tty4 passive  |                   |                              |
|                 | tty5 passive  |                   |                              |
|                 | tty6 passive  |                   |                              |
| rs232c.tty[1-6] | baud          | 9600              | ボーレー <del>(</del> 9600bps)   |
|                 | parity        | none              | パリティなし                       |
|                 | stop          | 1                 | ストップビット1                     |
|                 | bitchar       | 8                 | データビット8                      |
|                 | flow          | xon               | フロー制御 XON                    |
|                 | xon           | 11                | $XON \square - H(0x11)$      |
|                 | xoff          | 13                |                              |
|                 | er            | on                | ER信号の初期状態をON                 |
|                 | rs            | on                | RS信号の初期状態をUN                 |
|                 | arnup         | on                | DR信亏による目動ハンクアックをON           |
|                 | busysize      | 128               | ビンー時に受信できるテータ数               |
| grpa.conf       | wecho         | on                | テーダエコーのイコを行う                 |
|                 | local         | off               | 支信ナー 2001/121-1791 の不可を150   |
| thuaroup        | IUCAI         | UII               | ローカルキャンシンを支援しない              |
| ttygroup        | grp1 tty1     |                   |                              |
|                 | grpz ttyz     |                   | ・<br>ttv6 をgrp6 といざループタで扱う   |
|                 | grp3 tty3     |                   |                              |
|                 | arp5 ttv5     |                   | 冬ポートの動作の設定                   |
|                 | grp6 tty6     |                   | tty<#s ~ 動作 1s < 条件s < 動作 2s |
|                 | gipo ityo     |                   |                              |
|                 | ttv1 none     | none none         | 動作1・検索する最初の動作                |
|                 | ttv2 none     | none none         | none: なし                     |
|                 | tty3 none     | none none         | eron: RS232CのER をONにする       |
|                 | tty4 none     | none none         | 条件:検索がOKになる条件                |
|                 | tty5 none     | none none         | none:なし(常にOK)                |
|                 | tty6 none     | none none         | dron:RS232CのDR がON           |
|                 |               |                   | 動作 2: コネクション切断時または検索失        |
|                 |               |                   | 敗時の動作                        |
|                 |               |                   | none :なし                     |
|                 |               |                   | eroff :RS232CのER 信号をOFF      |
|                 |               |                   |                              |
|                 |               |                   |                              |
|                 |               |                   |                              |
|                 |               |                   |                              |

| services | grp1 | 8101/tcp | サービス名とポー 1番号 |
|----------|------|----------|--------------|
|          | grp2 | 8102/tcp |              |
|          | grp3 | 8103/tcp |              |
|          | grp4 | 8104/tcp |              |
|          | grp5 | 8105/tcp |              |
|          | grp6 | 8106/tcp |              |